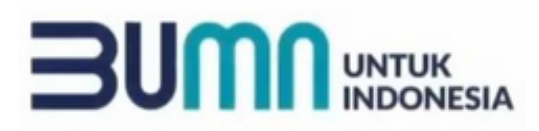

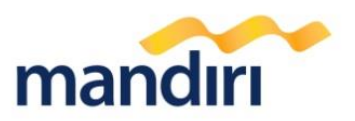

## Panduan Pembayaran Politeknik Negeri Jakarta (87841)

## CARA PEMBAYARAN POLITEKNIK NEGERI JAKARTA (87853) MELALUI BANK MANDIRI

## I. MANDIRI ONLINE/ Livin Biru/Livin Kuning (VIA WEB/APPS).

- 1. Masuk ke aplikasi Mandiri Online, kemudian masukkan **User ID** dan **Password** yang benar.
- 2. Pada menu utama, pilih menu BAYAR.
- 3. Pilih Ketik Kode Biller **87841** atau ketik Nama Biller **POLITEKNIK NEGERI** JAKARTA
- 4. Isi NO VA (untuk kolom DESKRIPSI merupakan optional) kemudian tekan LANJUT
- a. Pada Mandiri Online versi Web, OTP (One Time Password) akan dikirimkan ke nomor handphone yang didaftarkan untuk fasilitas Mandiri Online. OTP diinput ke token untuk mendapat Challenge Code. Challenge Code diinput ke mandol. Klik lanjut.
  - b. Sedangkan pada Mandiri Online versi Apps, setelah muncul Konfirmasi Transaksi, tekan KIRIM, kemudian masukkan MPIN (6 digit).
- 6. Setelah berhasil, akan muncul pembayaran dalam bentuk STRUK yang bisa didonlot dan disimpan sebagai bukti pembayaran yang sah dari Bank Mandiri.